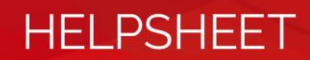

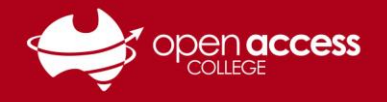

## Webex – Manage, Edit and Delete Contacts

While selecting attendees to add to a scheduled session, you may have noticed that you have numerous entries in your Personal Contacts list, or attendees that you no longer need. Some attendee details may also require updating.

This help sheet will show you how to locate, manage and edit these Webex contacts, including attendee names and email addresses. You will also learn how to remove attendees so that they no longer appear in your Personal Contacts list.

 Log in to your Open Access College Webex (<u>https://schoolssaeduau.webex.com</u>) account, go to My Webex > My Contacts, and change the View to Personal Contacts

| Home            | Webex Training | Webex Meetings | Webex Events   | Webex Support        | My Webex    | +            | -1                              |
|-----------------|----------------|----------------|----------------|----------------------|-------------|--------------|---------------------------------|
| My Me           | eetings        | My Web         | ex Contac      | ts                   | W           | elcome, Leai | rning Technolog                 |
| My Co           | ontacts        | Vie            | ew: Personal C | ontacts              | ▼ E         | Export       |                                 |
| My Pr           | ofile          | Import Fro     | m: Comma- or   | Tab-Delimited Files  | ; ▼ I       | mport        |                                 |
| Prefer<br>My Re | eports         | Search f       | or:            |                      | S           | Search       | $\bigcirc$                      |
| Trainir         | ng             |                | Note: Searc    | ch queries contact i | name and ei | mail address | fields only                     |
| Suppo           | ort            | Index: A B     | D E E G H I J  | KLMNQPQ              | RSIUV       | WXYZ#        | All                             |
|                 |                | Name           | Email /        | Address              |             | Phone N      | lumber <u>Langua</u><br>English |
|                 |                |                |                |                      |             | 1-           | English                         |
|                 |                | · 📄            |                |                      |             | 1-           | English                         |

- 2. Locate the contact(s) that you wish to edit or remove by using the **Search for** box, **Index** letters or sort the list by clicking **Name** or **Email Address** at the top
- 3. To edit a contact, click the contact's **Name**, change the **Full name** and/or **Email address** as required, then click **Update** at the bottom of the page to save your changes

| Searc          | ch for:             | student                           | Search           | Edit Contact's Informatio | n                 |               |
|----------------|---------------------|-----------------------------------|------------------|---------------------------|-------------------|---------------|
|                |                     | Note: Search queries contact name | and email addres | Full name:                | Student           | (Required)    |
|                |                     |                                   |                  | Email address:            | student@email.com | (Required)    |
| Index: A       |                     | EEGHIJKLMNOPQRS                   | IUVWXYZ#         | Company:                  |                   | ]             |
| <u>Nar</u>     | me                  | Email Address                     | Phone Number     | Job title:                |                   |               |
| : U <u>Stu</u> | <u>ident</u><br>الس | <u>student@email.com</u>          | 1-               | URL:                      |                   | (if known)    |
| Select Al      | l Clea              | r All Delete Add Contact          | Add Distribut    |                           |                   | Update Cancel |

4. To remove contacts, tick the **checkboxes** to the left of their names and select **Delete** at the bottom of the page

*Note*: You can also create new attendees on this page by clicking the *Add Contact* button. These new attendees will appear in your *Personal Contacts* when you go to schedule a new session.

You can also create a group of attendees by clicking the **Add Distribution List** button, then searching for and adding attendees. This list will appear above your other attendees when you invite people to a scheduled session.

| Se      | arch for: stude  | ent                           | Search                 |       |
|---------|------------------|-------------------------------|------------------------|-------|
| 1       | Note             | : Search queries contact name | and email address fiel | ds o  |
| In lex: | ABCDEEG          | HIJKLMNOPQRS                  | IUVWXYZ#AII            |       |
|         | Name             | Email Address                 | Phone Number La        | ngua  |
| -       | <u>Student</u>   | student@email.com             | 1- En                  | glish |
| . 🖌     | <u>Student 2</u> | student2@email.com            | 1- En                  | glish |
|         | Student 3        | student3@email.com            | 1- En                  | glish |
| Selec   | t All Clear All  | Delete Add Contact            | Add Distribution L     | ist   |